# Schnellanleitung Sense Premium

Symbols Display:

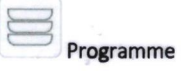

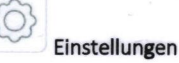

## 1. Sterilisieren

- 1. Schalten Sie den Autoklaven mit dem schwarzen Schalter ein.
- 2. Füllen Sie den Wassertank bis 2 cm unter den Rand.
- 3. Drücken Sie das Symbol
  - In diesem Menü werden alle Programme angezeigt.
  - Wählen Sie 134°C Universal sowohl f
    ür das unverpackte, verpackte als auch f
    ür das por
    öse Programm (Eckst
    ücke m
    üssen immer verpackt werden!).
  - Wählen Sie 134 °C Schnell f
    ür das beschleunigte Programm.
  - Wählen Sie B&D/Helix f
    ür den B-D-Test oder den Helix-Test. Sie befindet sich auf der n
    ächsten Seite, wenn Sie auf den Pfeil nach unten dr
    ücken.
- Wenn Sie das gewünschte Programm ausgewählt haben, schließen Sie die Tür und drücken Sie Programm wird gestartet.
  - Sie dürfen den Autoklaven nicht ohne Tabletts befüllen, da sonst nicht garantiert werden kann, dass alles steril ist.

# 2. Ende des Sterilisationsprozesses

- 1. Nach Beendigung der Sterilisation schalten Sie den Autoklaven aus und lassen die Tür offen.
- Wenn Sie unmittelbar nach der Beendigung der Sterilisation ein anderes Programm starten möchten, füllen Sie den Autoklaven wieder auf und starten Sie das Programm wie in Punkt 1.3 beschrieben.
- 3. Sie können die Daten über eine SD-Karte oder einen Drucker auslesen. Stecken Sie die SD-Karte in einen PC oder Laptop, für jede Sterilisationsrunde hat der Autoklav eine Textdatei mit den Daten erstellt. Verschieben Sie die Dokumente alle 3 Monate auf eine Festplatte und legen Sie die geleerte SD-Karte zurück in den Autoklaven.

## 3. Wartung

- 1. Die Kammer des Autoklaven und der Rand der Kammer sollten einmal wöchentlich mit einem Scheuerschwamm und Wasser gereinigt werden. Je nach Nutzung. Auch der Filter in der Kammer sollte regelmäßig gereinigt werden.
- Die Tabletts können einmal wöchentlich mit einem Alkoholtuch oder einmal monatlich im Thermodesinfektor oder in der Spülmaschine gereinigt werden.
- Entleeren Sie den VE-Wassertank einmal im Monat über das rechte Ablassventil und reinigen Sie ihn gut mit einer Bürste und einem 70%/80% Alkoholtupfer oder Dettol-Tuch.

## 4. Punkte zur Vermeidung von Schäden am Autoklaven

- 1. Verwenden Sie im Autoklaven nur demineralisiertes/destilliertes Wasser. NIEMALS LEITUNGSWASSER VERWENDEN!
- 2. Achten Sie darauf, dass immer genügend demineralisiertes Wasser im Behälter vorhanden ist.
- 3. Wenn das Display "Schlechte Wasserqualität" anzeigt, ist die Wasserqualität zu schlecht. Die Wasserqualität wird auch im Hauptmenü angezeigt. Starten Sie niemals ein Programm mit dieser Meldung III Dies kann zum Ausfall des Autoklaven führen (eine Reparatur ist nicht durch die Garantie abgedeckt). Wenn die Meldung angezeigt wird: Entleeren Sie den Wassertank, reinigen Sie den Wassertank und verwenden Sie anderes demineralisiertes Wasser.
- Dieser Autoklav ist kein Labor-Autoklav. Dieser Autoklav ist nicht f
  ür die Sterilisation von Fl
  üssigkeiten oder Pulvern geeignet.
- 5. Stellen Sie den Autoklaven nicht in einen geschlossenen Schrank. Der Autoklav kann nicht abkühlen und dadurch kaputt gehen (eine Reparatur ist nicht durch die Garantie abgedeckt).
- Schalten Sie den Autoklaven aus, wenn Sie mit der Sterilisation fertig sind. Lassen Sie den Autoklaven nicht ständig eingeschaltet.

#### 5. Der Abwassertank ist voll

 Wenn das Display "Abwassertank entleeren!" anzeigt, muss der Abwassertank entleert werden (waste water outlet). Wenn die Meldung nicht mehr auf dem Display angezeigt wird, bedeutet das nicht, dass der Tank leer ist. Der Abwassertank muss vollständig entleert werden.

#### Etikettendrucker

Bei jedem Sterilisationslauf müssen Sie die Anzahl der Etiketten anpassen. Die Anzahl der Etiketten entspricht der Anzahl der zu sterilisierenden Sterilisationsbeutel.

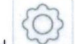

Drücken Sie auf das Symbol 🖾, dann auf den Pfeil nach unten und auf "Etikettendrucker".

- Automatisches Drucken: Aktivieren: Der Etikettendrucker druckt automatisch Etiketten nach Abschluss eines Sterilisationsprogramms.
  - Deaktivieren: Der automatische Etikettendruck nach der Sterilisation ist deaktiviert.
- Menge der Etiketten: Die Anzahl der benötigten Etiketten hängt von der Anzahl der sterilisierten Beutel ab.
- **Gültigkeitszeitraum:** Das Verfallsdatum der Sterilisationsbeutel in Tagen kann hier eingestellt werden und wird auf die Etiketten gedruckt. Wenn diese Option deaktiviert ist, wird es nicht auf den Etiketten angezeigt.

Bitte beachten Sie, wenn der automatische Druck aktiviert ist: Geben Sie die richtige Anzahl von Etiketten ein, bevor Sie ein Sterilisationsprogramm starten. Dadurch wird verhindert, dass Sie zu viele oder zu wenige Etiketten drucken. Sollten Sie zu wenige Etiketten gedruckt haben, können Sie sie manuell drucken, indem Sie die gewünschte Anzahl von "Menge der Etiketten" eingeben und auf **"Erneut drucken"** drücken.

## Anleitung B-D Test and Helix Test

- 1. Wählen Sie im Menü das Programm B-D/Helix, siehe Punkt 1.3. Dies gilt sowohl für den B-D-Test als auch für den Helix-Test.
- 2. Legen Sie einen Teststreifen aus der Verpackung in den Halter.
- 3. Legen Sie den Test auf ein Tablett im Autoklaven und schließen Sie die Tür.
- 4. Starten Sie den Autoklaven mit
- 5. Der Test dauert so lange wie ein Sterilisationsprogramm.
- 6. Wenn das Programm beendet ist, können Sie den Test herausnehmen (Vorsicht, heiß!).
- Wenn der Test abgekühlt ist, können Sie den Test öffnen. Wenn der Test gut ist, dann ist der B-D-Test verfärbt oder alle Würfel des Helix-Tests sind z.B. grau, schwarz oder lila verfärbt (Siehe Anleitung der von Ihnen verwendeten Teststreifen!).
- 8. Sie können dann das gewünschte Sterilisationsprogramm erneut auswählen.
- 9. Legen Sie den Test für den nächsten Helix-Test mit einem bereits eingesetzten neuen Streifen weg.

#### Eventuelle Fehlfunktionen

Fehler sind oft die Folge einer nicht richtig eingestellten Tür. Die Tür sollte sich leicht schwer und nicht zu locker schließen lassen. Sie können die Tür anhand der Anweisungen auf dem gelben Aufkleber oben rechts an der Innenseite der Tür einstellen. Verstellen Sie die Tür nur, wenn der Autoklav kalt ist!

Notieren Sie für jeden Fehler den Fehlercode (wird im Display angezeigt). Schalten Sie den Autoklaven mit dem Schalter ein und aus. Öffnen Sie die Tür und reinigen Sie die Kammer (Vorsicht, kann heiß sein). Abwassertank vollständig entleeren, VE-Wassertank bis 2 cm unter den Rand auffüllen. Dann das gewünschte Programm starten. Sollte erneut ein Fehlercode erscheinen, wenden Sie sich bitte an B-autoclaaf.

Fehlercode E08, E09: Sie sollten die Tür verstellen (wenn der Autoklav kalt ist), den Abwassertank vollständig entleeren und füllen Sie den VE-Wassertank bis 2 cm unter den Rand. Starten Sie das gewünschte Programm erneut.

# Bei Fehlfunktionen, die nicht behoben werden können, erreichen Sie uns telefonisch unter + 31 (0) 321 317878

B-autoclaaf.nl Telefonnummer: +31 (0) 321 317878 Website: www.b-autoklav.de

E-Mail: info@b-autoclave.com